# Passenger flow management cloud platform

## **«User's manual**»

Version V1.0

2023.04.06.

Declaration

Copyright © 2022 Chengdu Huaxin Zhiyun Technology Co., Ltd

#### All rights reserved

Without the express written permission of Chengdu Huaxin Zhiyun Technology Co., Ltd., no unit or individual is allowed to copy, copy, transcribe or translate part or all of the manual without authorization

It is not allowed to engage in any form of dissemination (electronic, photocopying, recording, etc.) for profit.

Registered trademark for Chengdu Huaxin Zhiyun Technology Co., Ltd. All trademarks mentioned in this manual are owned by their respective owners. The product specifications and information mentioned in this manual are for reference only and are subject to updates without prior notice. Unless otherwise agreed, this manual is only used as a guide and the statements made do not constitute any form of warranty.

#### be careful

The parameters used in the screenshots shown in this manual are only for setting example reference and may not be completely consistent with the actual situation. Please set the parameters according to your actual needs.

Due to different software versions, the screenshots shown in this manual may not be completely consistent with the web interface of the product you purchased. Please configure your product based on the actual web interface. The host images in this manual are only for illustration purposes and may be different from the product you purchased, but they will not affect your normal use. Please rest assured to use them.

#### contact information

Manufacturer: Chengdu Huaxin Zhiyun Technology Co., Ltd

Address: Building 1-4021, No. 88 Tianchen Road, Gaoxin West District, Chengdu, Sichuan Province

Service hotline: 400-9010-980

Official website: www.foori.cn or www.foori.com

#### Content

| 1.System introduction5                                |
|-------------------------------------------------------|
| FOORIR Administrator User                             |
| 1. Account login 6                                    |
| 2、 New added company6                                 |
| <b>3</b> Create a company administrator7              |
| <b>4、</b> Enable company and grant permissions        |
| 3: Company Administrator Users8                       |
| 1. Account login                                      |
| 2 Add new stores/branches 9                           |
| <b>3</b> Add employee role permissions10              |
| 4 Employee Management10                               |
| 5 Device management11                                 |
| <b>6</b> Entrance and exit management11               |
| 7. Store data browsing (homepage)12                   |
| 7、 Quick Check of Passenger Flow                      |
| 8 Analysis report16                                   |
| 9、 Remote configuration of binocular passenger flow20 |
| 2.4: Employee Users21                                 |
| 1 Account login21                                     |
| 2 Store data browsing (homepage)22                    |

| 3,         | Quick Check of Passenger Flow2 | 2        |
|------------|--------------------------------|----------|
| <u>4</u> 、 |                                | <u> </u> |
|            | nalysis report2                | 5        |

#### **1.System introduction**

Summary:

The FOORIR passenger flow management cloud platform relies on online data uploading of "infrared passenger flow devices" and "binocular passenger flow devices", which can achieve data query and analysis of sub floors and areas such as parks, companies, stores, shopping malls, stations, hotels, etc. Through visualized numbers, curves, and graphics, user passenger flow data can be displayed intuitively. From daily passenger flow data, passenger flow KPIs, holiday passenger flow, high and low peaks, rankings, and trend analysis, Thermal diagram analysis. Users can query and browse data on cloud platforms according to their own needs.

System business process:

1. FOORIR Administrator

Business Process: Add Company - Enable Company - Grant Permissions

2. Company administrator account

Business Process 1: Add Store/Subordinate Agent Architecture -Create Employee Account - Grant Permissions - Global Data Query Business Process 2: Add Entity - Add Entry/Exit - New Device -Device Binding Entry/Exit 2. Employee Account - Data Query

Business Process: Entity Data Query

## FOORIR Administrator User

1. Account login

Enter the internet address of the passenger flow platform http://vf.foorir.cn/

Log in to the administrator account/password.

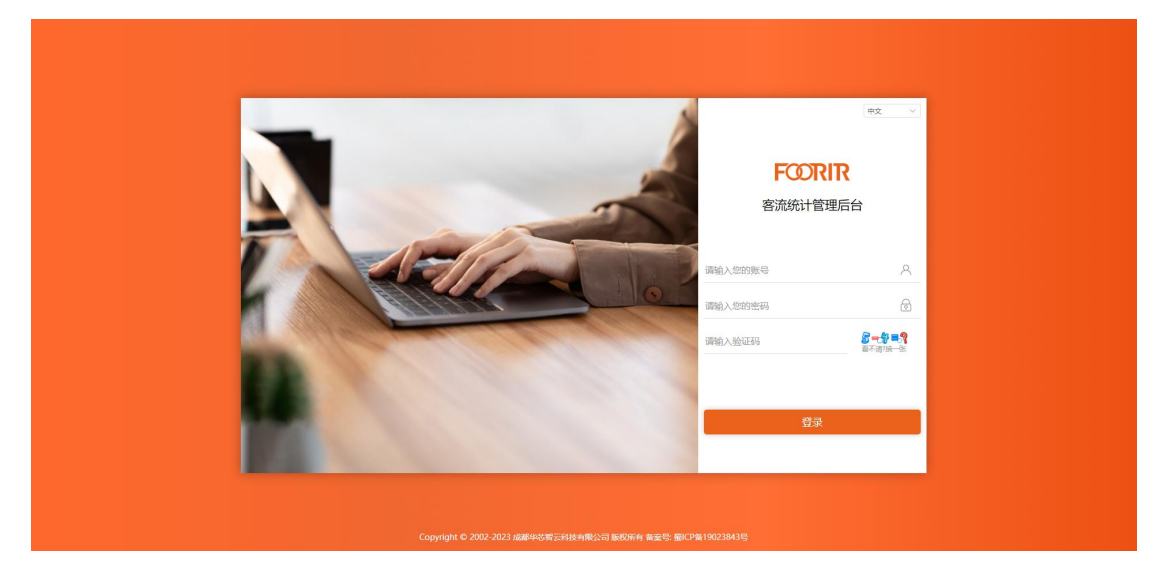

2. New added company

Log in to the system, select System Management Company Management New, fill in the information, and save it.

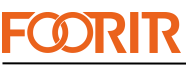

|               | IX  |               |      |        |             |      |    | Smart Counter Profe | ssional Provider |
|---------------|-----|---------------|------|--------|-------------|------|----|---------------------|------------------|
| <b>纪</b> 华芯智云 |     | ③ 系统管理 / 公司管理 |      |        |             |      |    |                     | ex ×             |
|               | 4   | 2司名称 公司名称     |      | 秋态 全部  | > Q 授業      | こ 重置 |    |                     |                  |
|               | ~ ( | + 新贈          |      | 编辑     |             |      | ×  |                     |                  |
|               | *   | 公司名称          | 联系人  |        |             |      |    | 9132 IN FO          | 操作               |
| ◎ 基础模块        | *   | 成都科技有限公司      | test | *公司名称  | 成都有位公司      |      |    | 2022-12-23 11:36:08 | 8 C 🗊            |
| @ 系统管理        | ^   | 成都有位公司        | 李东动  | * 联系人  | 李东          |      |    | 2023-03-09 03:00:49 | A 🗹 🗇            |
|               |     | 20条/西 🗸 🤇     |      | * 联系万式 | 17341540680 |      |    |                     | # 2 S            |
|               |     |               |      | 地址     | 前输入         |      |    |                     |                  |
|               |     |               |      |        |             | 取消   | 确认 |                     |                  |
|               |     |               |      |        |             |      | _  |                     |                  |
|               |     |               |      |        |             |      |    |                     |                  |
|               |     |               |      |        |             |      |    |                     |                  |
|               |     |               |      |        |             |      |    |                     |                  |
|               |     |               |      |        |             |      |    |                     |                  |
|               |     |               |      |        |             |      |    |                     |                  |
|               |     |               |      |        |             |      |    |                     |                  |

## 3. Create a company administrator

Create a company administrator account, default login password is: 888888, it can be modified after login.

| 会 华芯智云   | 《 系统管理 / 公司管理 | ب<br>ب       |                   |   |                     |       |
|----------|---------------|--------------|-------------------|---|---------------------|-------|
| 命 首页     | 公司名称 公司名称     | 状态全部         | ∨ Q 投家 C 重置       |   |                     |       |
|          | + 新罐          | 公司管理员        |                   | × |                     |       |
| l 分析报告 ~ | 公司名称          | 联系人          |                   |   | 创建时间                | 操作    |
| ▣ 基础模块 ~ | 成都有位公司        | * 账号         | ywgs              |   | 2023-03-09 03:00:49 | & C 🗊 |
| ◎ 系统管理 ^ | 成都科技有限公司      | 于创与的<br>test | 1/341540680       |   | 2022-12-23 11:36:08 | å 🗹 🗇 |
| • 公司管理   | 20条/页 ~ <     | 1 > 前:       | 1473020739@dd.com |   |                     | 共2条   |
| 定时任务     |               |              |                   |   |                     |       |
| 菜单管理     |               |              |                   |   |                     |       |
|          |               |              |                   |   |                     |       |
|          |               |              |                   |   |                     |       |
|          |               |              |                   |   |                     |       |
|          |               |              |                   |   |                     |       |
|          |               |              |                   |   |                     |       |
|          |               |              |                   |   |                     |       |
|          |               |              |                   |   |                     |       |

4. Enable company and grant permissions

In the list, if the status is selected as enabled, it means that the company is enabled.

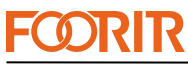

| FUNK   | Ι |              |         |             |        |    | Smart Counter Pro   | ofessional Provide |
|--------|---|--------------|---------|-------------|--------|----|---------------------|--------------------|
|        |   | 《》系统管理 / 公司管 | Ħ       |             |        |    |                     | (+x ~)             |
| 命 首页   |   | 公司名称公司名称     |         | 状态 全部       | ∨ Q 搜索 |    |                     |                    |
| ञ 客流速查 |   | + 新婚         |         |             |        |    |                     |                    |
| 圙 分析报告 |   | 公司名称         | 联系人     | 联系方式        | 管理员账号  | 状态 | 创建时间                | 操作                 |
| ◙ 基础模块 | ~ | 成都科技有限公司     | test    | 0830-61580  | cdkj   |    | 2022-12-23 11:36:08 | A 🖸 🖻              |
| ◎ 系统管理 | ^ | 成都有位公司       | 李东动     | 17341540680 | ywgs   |    | 2023-03-09 03:00:49 | A 🗹 🗊              |
| • 公司管理 |   |              | _       | 提示          |        | ×  |                     |                    |
| 定时任务   |   | 20条/页 ~      | < 1 > 前 | 1 确定启用该公司?  |        |    |                     | 共2条                |
| 菜单管理   |   |              |         |             | 取消     | 畒  |                     |                    |
|        |   |              |         |             |        |    |                     |                    |
|        |   |              |         |             |        |    |                     |                    |
|        |   |              |         |             |        |    |                     |                    |
|        |   |              |         |             |        |    |                     |                    |
|        |   |              |         |             |        |    |                     |                    |
|        |   |              |         |             |        |    |                     |                    |
|        |   |              |         |             |        |    |                     |                    |

Click on the right side  $\mathbb{A}$ , Grant the company permission to use the functions.

| <b>ジ</b> 株芯智云<br>HUAXIN ZHIYUM             | ⟨◎⟩ 系統管理 / 公司管理 |                                                                                                    | _        |                     | (#\$ ∨ <b>0</b> , |
|--------------------------------------------|-----------------|----------------------------------------------------------------------------------------------------|----------|---------------------|-------------------|
| 命 首页                                       | 公司名称            | 权限分配                                                                                                    | ×        |                     |                   |
| ∃Q 客流速查 ~                                  | + 新耀            |                                                                                                    | 父子联动     |                     |                   |
| ☑ 分析报告                                     | 公司名称            |                                                                                                    |          | 创建时间                | 擬作                |
| ◎ 基础模块 ~                                   | 成都科技有限公司 te     | - 🗹 名流速查                                                                                                    |          | 2022-12-23 11:36:08 | a C 🗊             |
| ◎ 系统管理 ^                                   | 成都有位公司          | <ul> <li>☑ 热力图查询</li> <li>☑ 实体查询</li> </ul>                                                                                                    |          | 2023-03-09 03:00:49 | & C 🗊             |
| <ul> <li>公司管理<br/>近时任务<br/>章卓管理</li> </ul> | 205// > < 1     | <ul> <li>○ 区域运向</li> <li>○ 分析报告</li> <li>○ 分析报告</li> <li>○ 別以分析</li> <li>○ 時行分析</li> <li>○ 高広館分析</li> <li>○ 電公析</li> <li>○ 私公析</li> <li>&gt; ○ 10分析</li> </ul> | tin eith |                     | <b>共2条</b>        |

**Chapter 3: Company Administrator Users** 

### 1. Account login

Enter the internet address of the passenger flow platform http://vf.foorir.cn/ Login to the account password distributed by FOORIR company.

**Smart Counter Professional Provider** 

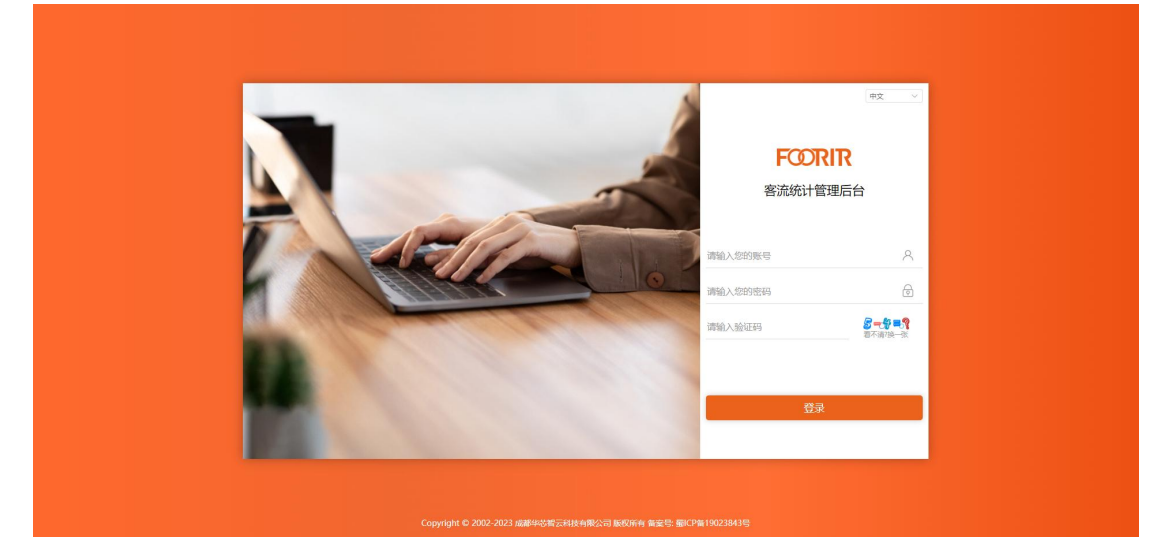

## 2. Add new stores/branches

Log in to the system, select Basic Module - Entity Management - Add Store, fill in store information, and save.

| 《北市智云                                         | ② 基础模块 / 实体管理 |              |                   |       |      |     | #X    |
|-----------------------------------------------|---------------|--------------|-------------------|-------|------|-----|-------|
| 命 首页<br>一 · · · · · · ·                       | 组织架构          | 2 名称 清输入     |                   |       |      |     |       |
| =≤ 2 単式 2 = 2 = 2 = 2 = 2 = 2 = 2 = 2 = 2 = 2 | - 成都有位公司      | 编辑           |                   | ×     |      |     |       |
| ◎ 分析报告 ~                                      | 郫都区分公司        | * <b>2</b> W | 25.mie            |       | 异常推送 | 夏令时 | 操作    |
| ◎ 基础模块 ^                                      |               | -040         | と写片開              | :om   |      |     | © C 📋 |
| 组织架构                                          |               | * 联系电话       | 17341540680       | tom   |      |     | o C ñ |
| • 实体管理                                        |               | * 由印箱        | 1473026839@qq.com | _     | _    |     |       |
| 出入口管理                                         |               | * 组织架构       | 成都有位公司            | ~     |      |     | 共 2 张 |
| 设备管理                                          |               | 城市           | 成都市               |       |      |     |       |
| 热力图设备                                         |               | 地址           | 四川省               |       |      |     |       |
| 角色管理                                          |               | 时区           | UTC/GMT+08:00     | ~     |      |     |       |
| 员工管理                                          |               | 备注           | 透输入               |       |      |     |       |
| 基本信息                                          |               |              |                   | *     |      |     |       |
| 日志管理                                          |               |              | 現                 | 8月 确认 |      |     |       |
|                                               |               |              |                   |       |      |     |       |
|                                               |               |              |                   |       |      |     |       |
|                                               |               |              |                   |       |      |     |       |

If there are branches in the company, log in to the system, select Basic Module -Organizational Structure, add the name of the branch, and save it.

|             |                                 |            |        |                     | Smart Counter Profe | ssional I | Prov | ide  |
|-------------|---------------------------------|------------|--------|---------------------|---------------------|-----------|------|------|
|             | <ul> <li>基础模块 / 组织架构</li> </ul> |            | ◎ 操作成功 |                     |                     | 中文 ~      |      | ).   |
| <b>命</b> 首页 | ٥                               |            |        |                     |                     |           |      |      |
|             | 名称                              | 状态         |        | 创建时间                |                     |           | 探    | ne - |
|             | ~ 成都有位公司                        | 正常         |        | 2023-03-09 03:00:49 |                     |           | 4    |      |
| ◎ 基础模块 ^    | 郫都区分公司                          | <b>E</b> # |        | 2023-03-10 11:27:09 |                     | +         | 6 1  | T    |
| • 组织架构      |                                 |            |        |                     |                     |           |      |      |
|             |                                 |            |        |                     |                     |           |      |      |
|             |                                 |            |        |                     |                     |           |      |      |
|             |                                 |            |        |                     |                     |           |      |      |
|             |                                 |            |        |                     |                     |           |      |      |
|             |                                 |            |        |                     |                     |           |      |      |
|             |                                 |            |        |                     |                     |           |      |      |
|             |                                 |            |        |                     |                     |           |      |      |
|             |                                 |            |        |                     |                     |           |      |      |
|             |                                 |            |        |                     |                     |           |      |      |
|             |                                 |            |        |                     |                     |           |      |      |
|             |                                 |            |        |                     |                     |           |      |      |

## 3. Add employee role permissions

In role management, add - employee access to system functions and authorization nodes, as shown in the figure.

| FOORIR                   | 03 | 副細模块 / 角色管理 |                    |           |      |                     |                 |                                                           | *X V DSFZGS 🔊 .                       |
|--------------------------|----|-------------|--------------------|-----------|------|---------------------|-----------------|-----------------------------------------------------------|---------------------------------------|
| <b>向 幽</b> 页             | 名称 | 遺稿入         | 0.1826             |           |      |                     |                 |                                                           |                                       |
|                          |    |             |                    |           |      |                     |                 |                                                           |                                       |
| <b>國 分析报告</b> ~          |    | 57.00       | 6464077            | 6.6.610   | 427  | distort/1           | 10.4-           |                                                           |                                       |
| ■ 基础模块 へ                 |    | 245         | RECORD             | 781232681 | 101± | 2022 02 27 12 26 40 | 5911<br>04 07 1 | 菜单分配                                                      | 父子联动 🗸 64                             |
| 组织研究                     |    | Art-sole    | Altoore<br>Francis | 3         | W(±  | 2023-03-27 17:55:49 |                 | - 🖬 春光速度                                                  | · · · · · · · · · · · · · · · · · · · |
|                          |    | 运营总监        | 运营总监权限             | 3         | 報注   | 2023-03-27 13:55:24 | N R •           | <ul> <li>二二二、二二、二二、二、二、二、二、二、二、二、二、二、二、二、二、二、二、</li></ul> |                                       |
|                          |    | 品牌创业权限      | 品牌创业权限             | 3         | 香注   | 2023-03-27 11:43:17 | 6 6 .           | 2 出入口服用                                                   |                                       |
|                          |    | 鼎胜服装公司      | company_admin      | 2         |      | 2023-03-27 11:07:23 |                 | <ul> <li>         · · · · · · · · · · · · · · ·</li></ul> |                                       |
|                          |    |             |                    |           |      |                     | ++ 5.92         | <ul> <li>对比的析</li> <li>排行分析</li> </ul>                    |                                       |
| <ul> <li>角色管理</li> </ul> |    |             | MAGE 1 24          |           |      |                     | M 2 M           | 范田維分析<br>2 滞任会析                                           |                                       |
|                          |    |             |                    |           |      |                     |                 | 2 批次分析                                                    |                                       |
|                          |    |             |                    |           |      |                     |                 | * 🖾 节日分析<br>🖾 节日详情                                        |                                       |
|                          |    |             |                    |           |      |                     |                 | ☑ 节日新譜 ☑ 节日編編                                             |                                       |
|                          |    |             |                    |           |      |                     |                 | 10日表示                                                     |                                       |
|                          |    |             |                    |           |      |                     |                 | 約力開分析<br>日対比                                              |                                       |
|                          |    |             |                    |           |      |                     |                 | - 🗹 基础模块                                                  |                                       |
|                          |    |             |                    |           |      |                     |                 | - 🛃 \$B\$(98844)                                          |                                       |
|                          |    |             |                    |           |      |                     |                 | 新福                                                        |                                       |
|                          |    |             |                    |           |      |                     |                 | - 40×4                                                    |                                       |
|                          |    |             |                    |           |      |                     |                 | □ 最终的                                                     |                                       |
|                          |    |             |                    |           |      |                     |                 | - 🔽 实体管理                                                  |                                       |
|                          |    |             |                    |           |      |                     |                 | ☑ 实体列表                                                    |                                       |
|                          |    |             |                    |           |      |                     |                 | 新国家区                                                      |                                       |
|                          |    |             |                    |           |      |                     |                 | あるの目的                                                     |                                       |
|                          |    |             |                    |           |      |                     |                 | - 🛃 出入口管理                                                 |                                       |
|                          |    |             |                    |           |      |                     |                 | □ 出入口新増                                                   |                                       |
|                          |    |             |                    |           |      |                     |                 | ☑ 出入口列表                                                   | -                                     |

#### 4. Employee Management

After adding a new store, select Employee Management, add employees, fill in employee information, and grant employee permissions.

This step is completed, and employees can use this account for homepage viewing, customer flow KPI, holiday customer flow, trend analysis, customer flow quick check, and analysis report functions.

| #●本智云              | ◎ 基础模块 / 员工 | 管理   |                  |               |         |         | 中文                  |     |
|--------------------|-------------|------|------------------|---------------|---------|---------|---------------------|-----|
|                    | 请输入组织架构     | 员工姓名 | 请输入              | <b>状态</b> 请选择 |         | ◎披索 ◎重置 |                     |     |
|                    | → 成都有位公司    | 编辑   |                  |               | ×       |         |                     |     |
| ◎ 分析报告             | ₩都区分公司      | 员丁姓名 | vb               |               |         | 状态      | 创建时间                | 操作  |
| 9) 基础模块<br>2017年1月 |             | *账号  | yb               |               |         | n 🕐     | 2023-03-10 10:12:17 | C Ó |
|                    |             | 手机号码 | 17341540680      |               |         | m 🕐     | 2023-03-09 03:02:40 |     |
|                    |             | 郎箱   | 147302673@qq.com |               |         |         |                     | 共2条 |
|                    |             | *角色  | 员工权限 ×           |               |         |         |                     |     |
|                    |             | 权限范围 | 组织规构 O 实体        |               |         |         |                     |     |
|                    |             | * 实体 | 1号店铺 * 2         |               |         |         |                     |     |
|                    |             |      |                  |               | 199214  |         |                     |     |
|                    |             |      |                  |               | ROA MEA |         |                     |     |
|                    |             |      |                  |               |         |         |                     |     |

#### 5. Device management

Company accounts can add customer flow devices to the store, or employee accounts can be used to add customer flow devices to the store. However, administrators need to bind the devices to the entrance and lower level employee accounts in order to view them.

| <b>学</b> 作家智云                            | <u>و</u> # | 暗模块 / 设备管理    |                         |                          |       |                     | <b></b> ( <b>†</b> ) |     | 1. |
|------------------------------------------|------------|---------------|-------------------------|--------------------------|-------|---------------------|----------------------|-----|----|
|                                          |            | 设备总数          | 编祖                      |                          |       | 12                  | ◎ 未使用设备              | 1   | 1  |
| <ul> <li>公 基础模块</li> <li>组织架构</li> </ul> | SN<br>+ 新1 |               | 劳号 * 设备名称<br>上传问题 * 序列号 | 店讀1号门设备<br>1902210100035 |       | 楽 C 重置              |                      |     |    |
| 实体管理                                     |            | 序列号           | 设备                      |                          |       | 最后上报时间              | 创建时间                 |     | 操作 |
| 出入口管理                                    |            | 1902210100035 | 1902                    |                          | 取消 确认 | 2023-03-09 04:42:51 | 2023-03-09 04:42:51  | 2 0 |    |
| <ul> <li>设备管理</li> </ul>                 |            | 1902210100034 | 1902210100034           |                          | 英代    | 2023-03-09 04:42:41 | 2023-03-09 04:42:41  |     |    |
| 热力图设备                                    |            | 1902210100033 |                         |                          | 東北    | 2023-03-09 04:42:32 | 2023-03-09 04:42:32  |     |    |
| 角色管理                                     |            | 1902210100031 | 1902210100031           |                          | RAL   | 2023-03-09 04:42:10 | 2023-03-09 04:42:10  |     |    |
| 员工管理                                     |            | 1902210100030 | 1902210100030           |                          | 南线    | 2023-03-09 04:42:01 | 2023-03-09 04:42:01  | 6 0 |    |
| 基本信息                                     |            | 1902210100029 | 1902210100029           |                          | 南线    | 2023-03-09 04:41:51 | 2023-03-09 04:41:51  | C Ó |    |
| 日志管理                                     |            | 1902210100028 | 1902210100028           |                          | 業氏    | 2023-03-09 04:41:43 | 2023-03-09 04:41:43  |     |    |
| LIGHE                                    |            | 1902210100027 | 1902210100027           |                          | 南线    | 2023-03-09 04:41:36 | 2023-03-09 04:41:36  | 6 0 |    |
|                                          |            | 1902210100026 | 1902210100026           |                          | 角线    | 2023-03-09 04:41:25 | 2023-03-09 04:41:25  | 6   |    |
|                                          |            | 1902210100025 | 1902210100025           |                          | Att   | 2023-03-09 04:41:13 | 2023-03-09 04:41:13  |     |    |
|                                          |            | 1902210100024 | 1902210100024           |                          | 南线    | 2023-03-09 04:40:56 | 2023-03-09 04:40:56  | 6 0 |    |

Select Device Management, fill in the device number, device name, and save it.

#### 6. Entrance and exit management

Company account, you can create a new store or lower level entrance/exit, select entrance/exit management, add corresponding entrances/exits, and whether it is a physical entrance/exit. You need to select Yes and save it.

Only when 'Yes' is selected for the physical entrance and exit, will the entrance and exit be accounted for in the homepage data statistics.

| <b>《</b> 华芯智云<br>HUAXIN ZHIYUM | 基础模块 / 出入口管理         |                   |                     | #ż - Ź#         |
|--------------------------------|----------------------|-------------------|---------------------|-----------------|
|                                | 名称 请输入 6             | a ×               |                     |                 |
|                                | + #119 / 2000 D B10: | * 名称 出口           |                     |                 |
|                                | □ 名称                 | * 所屬实体 1号店舗       | 创味时间                | 操作              |
| ◎ 基础模块 ^                       |                      | * 实体出入口 🔘 否 🛛 🛛 💂 | 2023-03-10 10:13:39 | 0 o e i         |
|                                |                      | 备注 诉他入            |                     |                 |
|                                |                      |                   |                     | <u></u> , н. е. |
|                                |                      | 取消 輸込             |                     |                 |
|                                | _                    |                   |                     |                 |
|                                |                      |                   |                     |                 |
|                                |                      |                   |                     |                 |
|                                |                      |                   |                     |                 |
|                                |                      |                   |                     |                 |
|                                |                      |                   |                     |                 |
|                                |                      |                   |                     |                 |
|                                |                      |                   |                     |                 |
|                                |                      |                   |                     |                 |

After creating the entrance and exit, select <sup>(2)</sup> the button to bind the passenger flow device. Once the binding is complete, subordinates can automatically generate data for the store or area on the homepage based on the device bound by the administrator.

| 金 作花智云       | ◎ 基础模块 / 出入 | 口管理           |               |    | _             | #x 🗸 🥐, |
|--------------|-------------|---------------|---------------|----|---------------|---------|
| û 首页         | 名称 调输入      | 绑定设备          |               |    | ×             |         |
| 三の客流速査 ~     | +新增 么啊      | 序列号 请输入       | 设备名称 博地入      |    |               |         |
| ☑ 分析报告 ∨     | 交換          |               |               |    |               |         |
| ◎ 基础模块 ^     |             | ■ 序列号         | 设备名称          | 版本 | 2 10 10 12 20 | 1811-   |
| 组织架构         |             | 1902210100034 | 1902210100034 |    | 5-10 10.13.35 |         |
| 实体管理         | 20条/页 🗸     | 1902210100033 | 1902210100033 |    |               | 共1条     |
| - ULA 178500 |             | 1902210100032 | 1902210100032 |    | _             |         |
| • 山人口昌珪      |             | 1902210100031 | 1902210100031 |    |               |         |
| 设备管理         |             | 1902210100029 | 1902210100029 |    |               |         |
| 热力图设备        |             | 1902210100028 | 1902210100028 |    |               |         |
| 角色管理         |             | 1902210100027 | 1902210100027 |    |               |         |
| 员工管理         |             | 1902210100026 | 1902210100026 |    |               |         |
| 基本信息         |             |               |               |    |               |         |
| 日志管理         |             | 10条/页 ~ < 1   | 2 〉 前往 1 贞    |    | 共11 条         |         |
|              |             |               |               | 取消 | anil          |         |
|              |             |               |               |    |               |         |
|              |             |               |               |    |               |         |

#### 7. Store data browsing (homepage)

Data query: The default display is the data of the current day, and you can switch between this week, this month, and this year KPI of passenger flow: yesterday's passenger flow, last week's passenger

flow, month on month passenger flow, year-on-year passenger flow, and month on month passenger flow this year.

Holiday customer flow: Customization can be created through customer flow quick check holiday analysis. Multiple festivals form a contrast.

Trend analysis: Compare today's data with yesterday's data by hour.

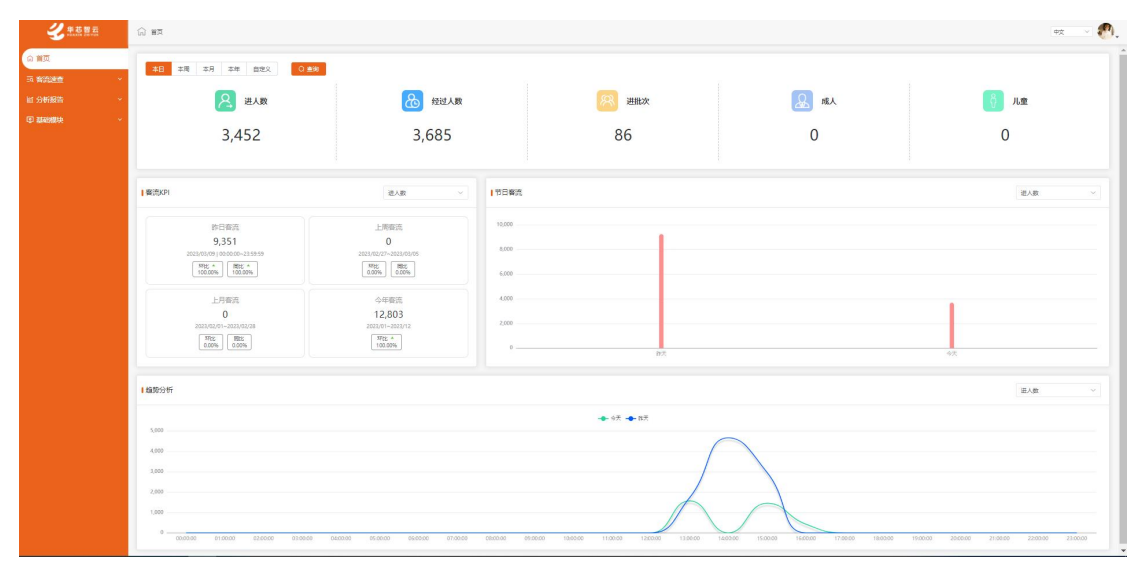

## 7、Quick Check of Passenger Flow

#### Entity Query:

You can query the data of a certain store, or you can query the data of two stores simultaneously, or you can select several stores from two branches for query.

The company account can customize and select corresponding stores, indicators, time, and dimensions according to needs for querying and data curve comparison.

| 父华芯智云     HUAXIN ZHIYUM | 客流速查 / 实体查询       |                                   |                    |                             |                        | <b>中文</b> >      |
|-------------------------|-------------------|-----------------------------------|--------------------|-----------------------------|------------------------|------------------|
|                         | * 实体 1号店铺 * 2     | * 指标 滞留人数                         | <                  | ~ * 时间 ( 🛗                  | 2023-03-09 - 2023-0    | 3-09 Q 搜索        |
| 客流速查                    | ~ 数据展示            |                                   |                    |                             |                        | - <del>-</del>   |
|                         |                   |                                   |                    |                             |                        | _                |
|                         | 60                |                                   |                    |                             |                        |                  |
|                         | 50                |                                   |                    | $\wedge$                    |                        |                  |
|                         | 40                |                                   |                    |                             |                        |                  |
|                         | 40                |                                   |                    |                             |                        |                  |
|                         | 30                |                                   |                    |                             |                        |                  |
| 基础模块                    | 20                |                                   |                    |                             |                        | 2023/03/09 18:00 |
|                         | 10                |                                   |                    |                             |                        |                  |
|                         | 02023/03/09 00:00 | 2023/03/09 03:00 2023/03/09 06:00 | 0 2023/03/09 09:00 | 2023/03/09 12:00 2023/03/09 | 15:00 2023/03/09 18:00 | 2023/03/09 21:00 |
|                         | 表格数据              |                                   |                    |                             |                        | 今田               |

#### Regional query:

The meaning of this area is a fitting room, restroom, and other areas under the store.

Create an area for the store, click on the icon for entity management, enter entity details creation, and bind the devices in that area.

| 🔮 半花智云                   | ● 基础模块 / 实体管理 / 实体 | 详情                |          |                      | (#文 🗸 🔨 💨 🚬      |
|--------------------------|--------------------|-------------------|----------|----------------------|------------------|
|                          | 邮箱                 | 1473026839@qq.com |          |                      |                  |
|                          | 异常推送               |                   |          |                      |                  |
|                          | 夏令时                |                   |          |                      |                  |
| ◎ 基础模块 ~                 | 城市                 | 成都市               |          |                      |                  |
| 组织架构                     | 地址                 | 四川省               |          |                      |                  |
| <ul> <li>实体管理</li> </ul> | 番注                 |                   |          |                      |                  |
|                          |                    |                   |          |                      | _                |
|                          | 出入口管理              |                   |          |                      | 十 新柏槽            |
|                          | 9.1b               | 定体出入口             | 811      | AN APP REFER         | 题件               |
|                          | H) []              |                   | Per A.L. | 2022-02-10 14-15-27  | A C m            |
|                          |                    |                   |          | 2023-03-10 14, 13,37 |                  |
|                          | < 1 > 前往 1         | 页                 |          |                      | 共1条              |
|                          |                    |                   |          |                      |                  |
|                          | 区域管理 (如樸尼,试改间等。)   |                   |          |                      | + 新増             |
|                          | 51249              | 111 1 1980        |          | AltaBIE              | 10.4-            |
|                          | 1212/01/0          | 出入口数量             |          | EARTERINA            | 提作<br>0.00.07.07 |
|                          | 現代に同               | 8                 |          | 2023-03-10 14:16:06  | e @ 🖻 🗉          |

Regional query, based on the selected store, corresponding location, and the number of people curve in one or more regions.

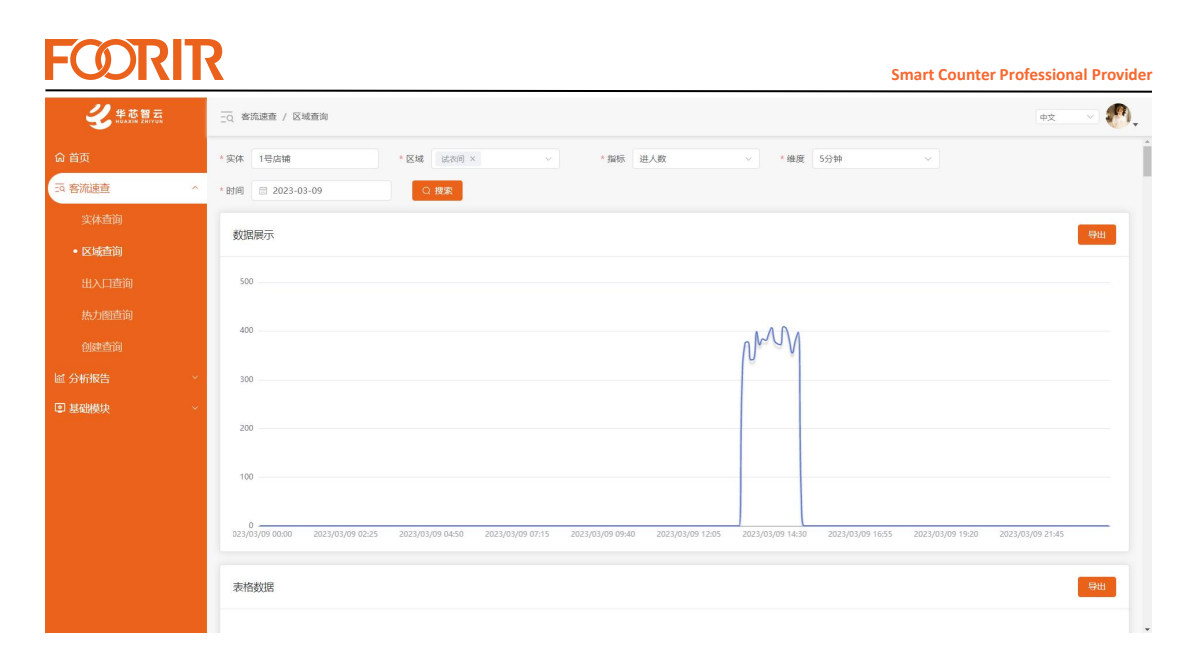

Entry and exit query:

Entry and exit query, which can query the entry and exit data of a single store based on indicator type and time period

|          | EQ 編版運営 / 出入口里的 単文 🗸 🕐                                                                                                    |
|----------|----------------------------------------------------------------------------------------------------|
| 命 首页     | * 安休 1号店舗 * 出入口 出口 * 指标 进入数 > * 他发 小时 >                                                                                     |
| 三 客流速查 ^ | * 對阿 🖹 2023-03-09 - 2023-03-09 🖸 探条                                                                                         |
| 实体查询     | 約22日元 911                                                                                                    |
| 区域查询     |                                                                                                    |
| • 出入口查询  | 5,000                                                                                                    |
| 热力图查询    |                                                                                                    |
| 创建查询     |                                                                                                    |
| ☑ 分析报告 ∨ | 3,000                                                                                                    |
| ◎ 基础模块 ~ |                                                                                                    |
|          | 2,000                                                                                                    |
|          | 1,000                                                                                                    |
|          |                                                                                                    |
|          | 0<br>2023/03/09 00:00 2023/03/09 02:00 2023/03/09 06:00 2023/03/09 09:00 2023/03/09 12:00 2023/03/09 15:00 2023/03/09 12:00 |
|          | 表格数据                                                                                                    |

#### Heat map query:

Heat map query, the system uploads heat map information based on binocular passenger flow, and displays it when users search for stores.

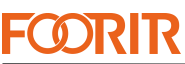

 COUNCIL
 Image: Council of the provide of the provide of the provi

Create query:

Create a query that allows you to create a query for multiple stores, entrances, and exits. Once created, it can be displayed in a drop-down list for the convenience of the next query.

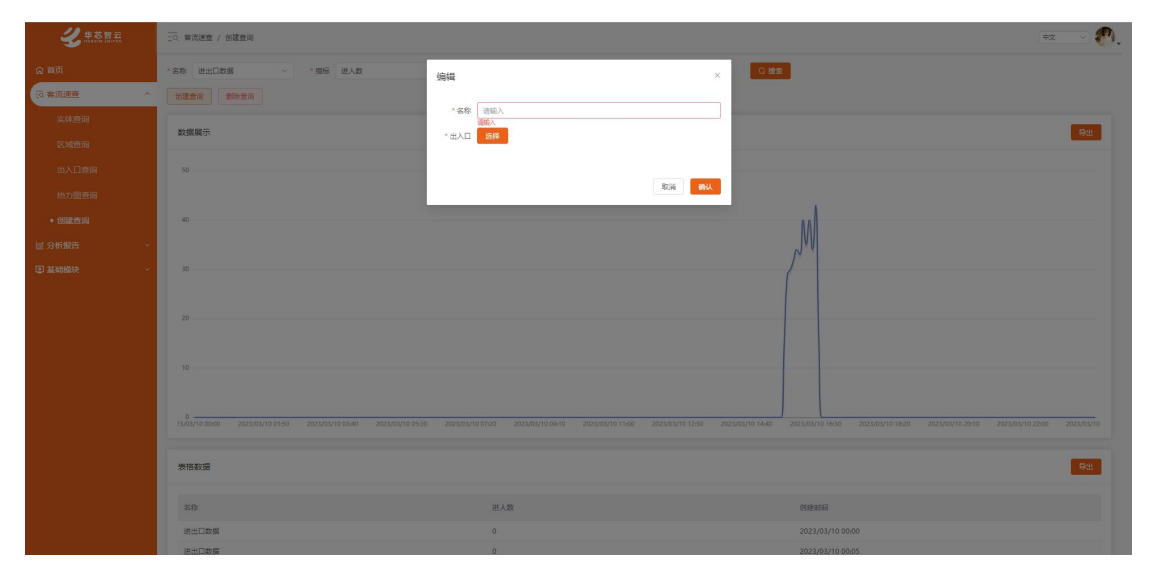

## 8、分析报告

#### 对比分析:

Comparative analysis:

It can conduct multi-dimensional analysis, such as entity analysis, regional analysis, and entrance and exit analysis.

A. Single store analysis and data curve analysis can be conducted on the entrances and exits/certain areas within the store, at different time periods.

#### ☆ 分析报告 / 対比分析 シャン 作志智云 分析类型 区域对比 \* 分析范围 实体分析 指定实体 2号店铺 ▼ \* 对比实体 1号店铺 @ 分析报告 指标 进入数 4 维度 5分钟 \* 时间 🗇 2023-03-10 Q 搜索 数据展示 母田

#### B. Comparable data from multiple stores

Ranking analysis:

Perform comparative analysis of data rankings for multiple stores based on customized queries.

|          | □□□ 分析报告 / 排行分析 |             |        |              |      | +z V 🔊, |
|----------|-----------------|-------------|--------|--------------|------|---------|
| 命 首页     | *分析范围 实体分析      | ✓ *实体 1号店铺* | 2 * 时间 | 今日 · · · · · | Q 搜索 |         |
|          | 序号              | 实体          | 进人数    | 经过人数         | 成人   | 儿童      |
| │ 分析报告 ^ | 1               | 1号店铺        | 2551   | 2786         |      |         |
| 对比分析     | 2               | 2号店铺        | 78     | 101          |      |         |
| • 排行分析   |                 |             |        |              |      |         |
| 高低峰分析    |                 |             |        |              |      |         |
| 增长分析     |                 |             |        |              |      |         |
| 批次分析     |                 |             |        |              |      |         |
| 节日分析     |                 |             |        |              |      |         |
| 节日对比     |                 |             |        |              |      |         |
| ◎ 基础模块 ~ |                 |             |        |              |      |         |
|          |                 |             |        |              |      |         |
|          |                 |             |        |              |      |         |
|          |                 |             |        |              |      |         |
|          |                 |             |        |              |      |         |
|          |                 |             |        |              |      |         |

High and low peak analysis:

You can compare the high and low peaks of multiple stores or the previous week's peak values of a single store by selecting a store.

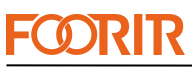

|                                        |                                                    | Smart Counter Professional Provider |
|----------------------------------------|----------------------------------------------------|-------------------------------------|
| Gmail<br>https://accounts.google.com/b | honoversite 作能性 / 高能能分析                            | #x 🗸                                |
|                                        | *分析范围 实体分析 > * 字体 11科技展1株 * 5 * 时间 限一 x + 7 > 0 数数 |                                     |
| EQ 客流連直                                | 2 数理歴示                                             | × 1924                              |
| 國 分析报告                                 |                                                    |                                     |
|                                        | -●-周二 -●-周二 -●-周三 -●-周三 -●-周三 -●-周六 -●-月           | ── 〒均                               |
|                                        |                                                    |                                     |
| • 高価峰分析                                | 15                                                 | $\wedge$                            |
|                                        |                                                    |                                     |
|                                        |                                                    |                                     |
|                                        | 14                                                 |                                     |
|                                        |                                                    |                                     |
|                                        | ,                                                  |                                     |
| ◎ 基础模块                                 |                                                    |                                     |
|                                        | 6                                                  |                                     |
|                                        |                                                    |                                     |
|                                        | 3                                                  |                                     |
|                                        |                                                    |                                     |

#### Growth analysis:

Multiple stores can be selected, and the growth rate can be obtained by comparing the data from the previous week with last week, this month, and last month, such as February 1st and January 1st.

| <b>ジ</b> 単芯智云<br>NUAXIN ZHIYUN | (1) 分析服告 / 増长分析 |               |            |            | #ż 🗸       |
|--------------------------------|-----------------|---------------|------------|------------|------------|
| <b>命</b> 首页                    | * 分析范围 实体分析 🗸 🗸 | * 实体 1号店铺 * 2 | * 时间 本周    | ✓ Q 搜索     | Í          |
|                                | 数据展示            |               |            |            | ≤ 寺田       |
| ◎ 分析报告 ^                       |                 |               |            |            |            |
|                                | 100             |               |            |            |            |
| 推行分析                           |                 |               |            |            |            |
| 高低峰分析                          | 80              |               |            |            |            |
| • 增长分析                         | 60              |               |            |            |            |
| 批次分析                           |                 |               |            |            |            |
|                                | 40              |               |            |            |            |
| 节日对比                           | 20              |               | /          |            |            |
| ◎ 基础模块 ~                       |                 |               |            |            |            |
|                                | 02023-03-06     | 2023-03-07    | 2023-03-08 | 2023-03-09 | 2023-03-10 |
|                                | 数据展示            |               |            |            | × 9出       |
|                                | 名称              | 增长率           |            | 时间         |            |

Batch analysis:

By selecting a certain store and time, the maximum and minimum batches of the store on that day, as well as time periods without data, can be queried.

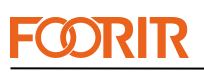

| <b>2</b> 2 2 2 2 2                                                                                                    | 2 分析課言 / 北次分析                              |                                                         |                                           | 🗠 🔍 🥙 .                                   |
|----------------------------------------------------------------------------------------------------|--------------------------------------------|---------------------------------------------------------|-------------------------------------------|-------------------------------------------|
| 品 範疇                                                                                                    | ·分析和器 系统分析 · · · 系统 1号200 · 2              | 1859 🗄 2023/03/10 🛛 🔾 Max                               |                                           |                                           |
| <ul> <li>3. 新売調査</li> <li>※</li> <li>※</li> <li></li></ul> |                                            | 能次用ji的; 2023-03-10 23:00:00                             | ₩次数量:0                                    | 裁次人数: 1453                                |
| 对比分析<br>排行分析                                                                                                    | C Etex                                     | 建决理时间: 2023-03-10 13:00:00                              | 超次政任: 39                                  | 继次人歌: 1571                                |
| 海田勝分軒<br>潮紀分析                                                                                                    | <ul> <li>● 当天平均</li> </ul>                 | 把次时间: 00:0023:59                                        | 最次股船: 2                                   | 根次人設: 126                                 |
| • #25965<br>178965                                                                                                    | 数据展示                                       |                                                         |                                           | 2.902                                     |
| nextr<br>Contraction -                                                                                                    | 40                                         |                                                         | $\wedge$                                  |                                           |
|                                                                                                    |                                            |                                                         | $ \land \land \land$                      |                                           |
|                                                                                                    | 20                                         |                                                         |                                           |                                           |
|                                                                                                    | 20                                         |                                                         |                                           |                                           |
|                                                                                                    |                                            |                                                         |                                           |                                           |
|                                                                                                    |                                            |                                                         |                                           |                                           |
|                                                                                                    | 0-000000 010000 020000 030000 040000 05000 | 0 06:00:00 07:00:00 08:00:00 02:00:00 10:00:00 11:00:00 | 120000 130000 140000 150000 160000 170000 | 160000 190000 200000 210000 220000 235000 |

Holiday analysis:

By creating specific festivals and displaying them on the homepage, if the time is the same as last year, the festivals from last year can also be inherited.

| <b>ジ</b> 埠芯智云 | <u>ි</u> 96688 / 8896                                                                                                    | 92 - V 🔊.        |
|---------------|----------------------------------------------------------------------------------------------------|------------------|
| 命 首页          | *分析復興 英水分析 - * * * * * * * # * # * # * # * # * # *                                                                                                    |                  |
| 詞 客流速查 🔰 👋    |                                                                                                    |                  |
| □ 分析报告 ^      | 次パ节 元旦节 国庆节 端午节<br>2023/03/14~2023/03/14~2023/03/15~2023/03/15~20 | - L-             |
| 对比分析          | 直面详细 查面详细 查面详细 查面详细                                                                                                    | - <b>1</b> -     |
| 排行分析          |                                                                                                    |                  |
| 高低峰分析         | 数据展示                                                                                                    | ± <del>3</del> # |
| 增长分析          |                                                                                                    |                  |
| 批次分析          |                                                                                                    |                  |
| •节日分析         |                                                                                                    |                  |
| 热力图分析         |                                                                                                    |                  |
| 节日对比          |                                                                                                    |                  |
| ● 基础授快 ~      |                                                                                                    |                  |
|               | NF-EAST                                                                                                    |                  |
|               |                                                                                                    |                  |

Festival comparison:

You can choose two stores for comparison by comparing their holiday data.

You can also choose multiple festivals and compare the data of each festival in the store.

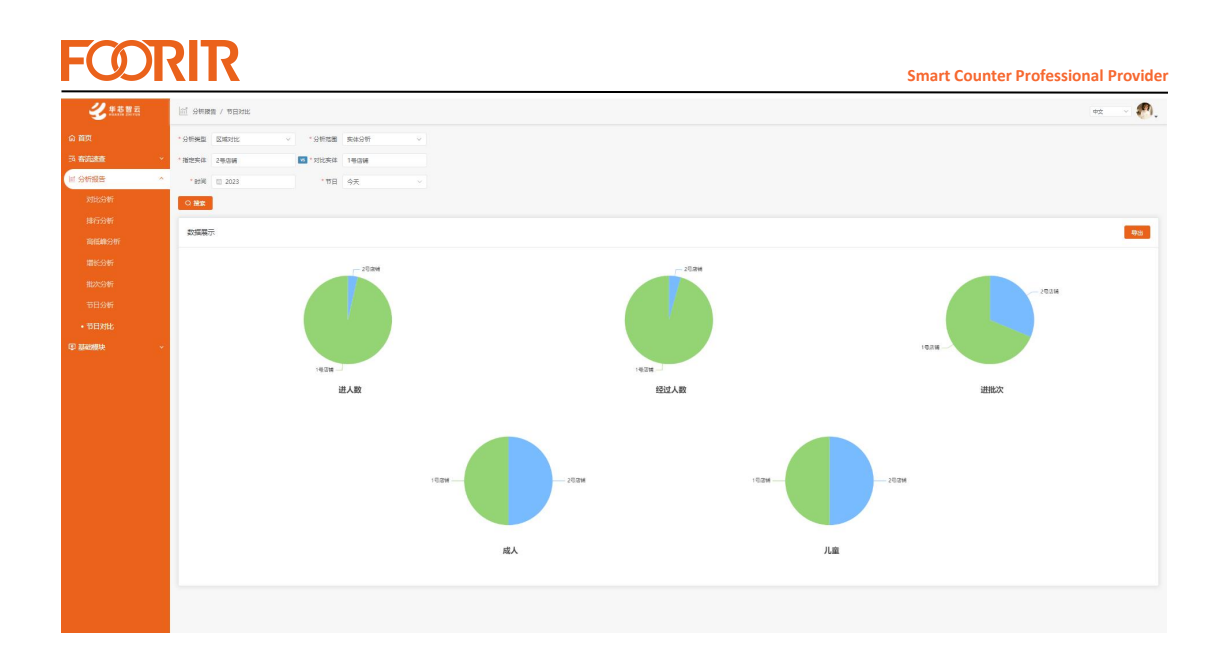

9、Remote configuration of binocular passenger flow

Binocular passenger flow can be remotely configured through the platform, adjusting configuration items such as detection height, detection line, and detection area.

| FOORIR                   | 夏 基础模块 / 设备管理      |                |            |          |          |        |         |              | 中文       | y foorir 🚳     |
|--------------------------|--------------------|----------------|------------|----------|----------|--------|---------|--------------|----------|----------------|
| 命 首页                     |                    |                |            |          |          |        |         |              |          |                |
| - 査恵流客 戸                 | ● 设备总数             | 97             | <b>正常设</b> | 译        | 53       | ≥ 离线设备 | 44      | 0            | 未使用设备    | 13             |
| □ 分析报告 ~                 | SN 021             | 设备名称 诗话        |            | 状态       | 调选择      |        | 商街 口 重賞 |              |          |                |
| ◎ 基础模块 ^                 |                    | 5 <b>6</b> #43 | C 新店       |          |          |        |         |              |          |                |
| 组织架构                     |                    |                |            |          |          |        |         |              | Ŀ        | 传记录            |
| 实体管理                     | 序列号                | 设备名称           | 设备类型       | 型号       | 实体       | 版本 🥹   | 状态      | 最后上报时间       | 创建时      | <b>传问篇</b>     |
| 出入口管理                    | 201000002204010021 | 测试虚拟设备         | 双目客流       | HX-CCD22 | 实体-3F消防梯 |        | 在线      | 2023-04-12 1 | 2023-0 1 | <b>相详结</b> *** |
| <ul> <li>设备管理</li> </ul> | 20100002207220021  | test_MISSL0218 | 双日香雨       | HA-CCD22 | MISSULEM | -      | 4138    | 2023-04-12 1 | 2023-1   |                |
| 角色管理                     | 20条/页 🗸 🤇 1        | 前往 1 3         | 5          |          |          |        |         |              |          | 2 条<br>升级      |
| 员工管理                     |                    |                |            |          |          |        |         |              | iQ       | 备设置            |
| 基本信息                     |                    |                |            |          |          |        |         |              | _        |                |
| 日志管理                     |                    |                |            |          |          |        |         |              |          |                |
|                          |                    |                |            |          |          |        |         |              |          |                |
|                          |                    |                |            |          |          |        |         |              |          |                |
|                          |                    |                |            |          |          |        |         |              |          |                |
|                          |                    |                |            |          |          |        |         |              |          |                |

| execute       1.0xgxRxe3600x9380x, Rgs=7ame.         run 200       1.0xgxRxe3600x9380x, Rgs=7ame.         run 200       1.0xgxRxe3600x9380x, Rgs=7ame.         run 200       1.0xgxRxe3600x9380x, Rgs=7ame.         run 200       1.0xgxRxe3600x9380x, Rgs=7ame.         run 200       1.0xgxRxe3600x9380x, Rgs=7ame.         run 200       1.0xgxRxe3600x940x, Rgs=7ame.         run 200       1.0xgxRxe3600x940x, Rgs=7ame.         run 200       1.0xgxRxe3600x940x, Rgs=7ame.         run 200       1.0xgxRxe3600x940x, Rgs=7ame.         run 200       1.0xgxRxe3600x940x, Rgs=7ame.         run 200       1.0xgxRxe3600x940x940x940x940x940x940x940x940x940x9                                                                                                    | <b>ØRIR</b> | 基础信息 有活步政                                                                                             |                                  |
|----------------------------------------------------------------------------------------------------|-------------|----------------------------------------------------------------------------------------------------|----------------------------------|
| 1       非明 世界       2       非明 世界       2       1       1       1       1       1       1       1       1       1       1       1       1       1       1       1       1       1       1       1       1       1       1       1       1       1       1       1       1       1       1       1       1       1       1       1       1       1       1       1       1       1       1       1       1       1       1       1       1       1       1       1       1       1       1       1       1       1       1       1       1       1       1       1       1       1       1       1       1       1       1       1       1       1       1       1       1       1       1       1       1       1       1       1       1       1       1       1       1       1       1       1       1       1       1       1       1       1       1       1       1       1       1       1       1       1       1       1       1       1       1       1       1       1 <td< td=""><td>检测设置</td><td>1. 该数据不是设备的实时数据,需要手动同步。</td><td></td></td<> | 检测设置        | 1. 该数据不是设备的实时数据,需要手动同步。                                                                               |                                  |
|                                                                                                    | Http 设置     | <ol> <li>2. 手动同步后、需要等待3~60s。</li> <li>3. 如果同步失败,请先确定该设备是否支持该功能。若支持,需要再次手动同步。</li> <li>○ 同步</li> </ol> |                                  |
| 旅放运道         社然反应(n)       -       20       +         放放运道(n)       -       20       +         放放运道(n)       -       20       +         放放运道(n)       -       20       +         放放运道(n)       -       20       +         近路       -       120       +         近路       -       10       +         近路       -       10       +         近路       -       10       +         近路       -       -       10         近路       -       -       10       +         近路       -       -       10       +         近路       -       -       10       +         近路       -       -       -       -          -       -       -       -       -          -       -       -       -       -          -       -       -       -       -          -       -       -       -       -          -       -       -       -       -       -          - </td <td></td> <td>- 100</td> <td></td>                                                                                                    |             | - 100                                                                                                 |                                  |
| 社報風度(m)       -       -       20       +         基時風度(m)       -       100       +       +         一       100       +       +       +         近日間<                                                                                                    |             | 高度设置                                                                                                  | 2008-04-12 09:58:0               |
|                                                                                                    |             | 检测高度(cm) - 250 +                                                                                      |                                  |
|                                                                                                    |             | 滤除高度(cm) 120 +                                                                                        | Contraction of the second second |
| ビガ目中に、       ・         ジゴ目中に、       ・         ジゴ目中に、       ・         デジョー       ・         デジョー       ・         全別区場       ・                                                                                                    |             | 旋转角度(度) 🔾 - 0 +                                                                                       |                                  |
| ビ想明代 ●                                                                                                    |             | 设置                                                                                                    |                                  |
| □ 注意様式 ● ■ 所述模式 ● ●                                                                                                    |             |                                                                                                    |                                  |
| 所該個式                                                                                                    |             | 过道模式                                                                                                  | COLOR WY                         |
| 检测区域                                                                                                    |             | 折线模式 💶                                                                                                | A AMAGAMENT                      |
| 检测区域                                                                                                    |             |                                                                                                    | 27 RV 69 50 RD L-                |
|                                                                                                    |             | 检测区域                                                                                                  |                                  |

## 第一章、员工用户 Chapter 4: Employee Users

#### 1. Account login

Enter the internet address of the passenger flow platform <a href="https://huaxinlot.com">https://huaxinlot.com</a>, Login employee account password/verification code

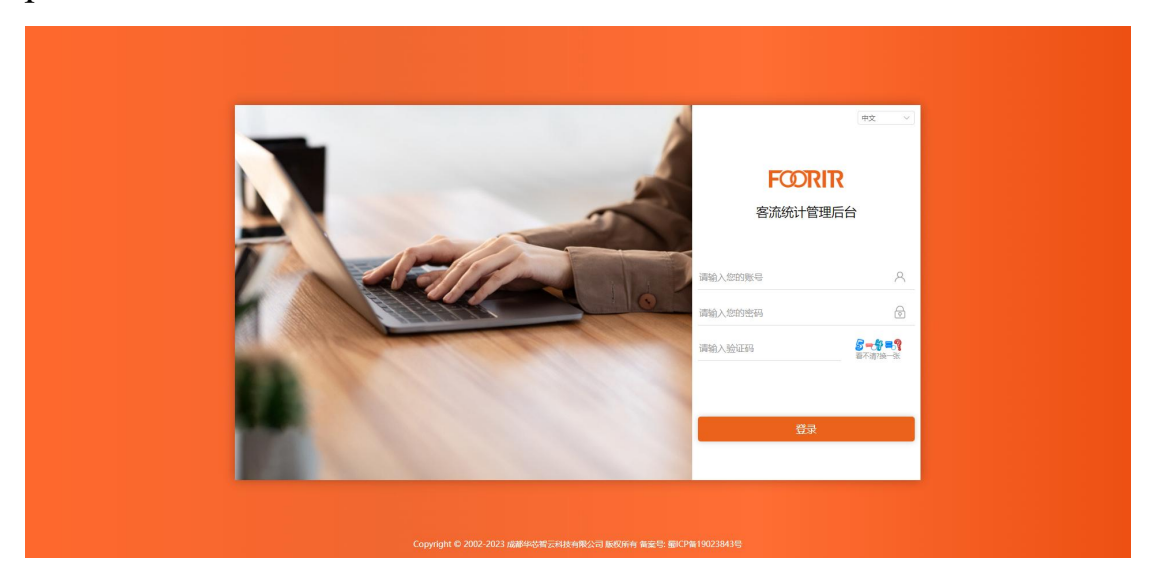

#### 2. Store data browsing (homepage)

Data query: The default display is the data of the current day, and you can switch between this week, this month, and this year

KPI of passenger flow: yesterday's passenger flow, last week's passenger flow, month on month passenger flow, year-on-year passenger flow, and month on month passenger flow this year.

Holiday customer flow: Customization can be created through customer flow quick check holiday analysis. Multiple festivals form a contrast.

Trend analysis: Compare today's data with yesterday's data by hour.

| <b>经</b> #基 #五         | 命 #其                                   |                         |                   |                                   |                                    | ex 🗸 🚱.                                      |  |  |  |
|------------------------|----------------------------------------|-------------------------|-------------------|-----------------------------------|------------------------------------|----------------------------------------------|--|--|--|
| の N页<br>55 約22章 ・      | <u>本日</u> 本現 本月 本堆 自定义 ○ ≜物            |                         |                   |                                   |                                    |                                              |  |  |  |
| E 5時設置 ×<br>同 30588844 | 进入数                                    | 经过人数                    |                   | 进批次                               | 威人                                 | ♀ 儿童                                         |  |  |  |
|                        | 3,452                                  | 3,685                   |                   | 86                                | 0                                  | 0                                            |  |  |  |
|                        | 1 With KPI                             | 進入政 一 一 一               | 1节日察流             |                                   |                                    | 道人跟 >>                                       |  |  |  |
|                        | 作日春茶                                   | 上质套流                    | 10,000            |                                   |                                    |                                              |  |  |  |
|                        | 9,351                                  | 0 2023/02/27~2023/03/05 | 8,000             |                                   |                                    |                                              |  |  |  |
|                        | 5750.4<br>100.00%                      | 1802<br>0.00%           | 6.000             |                                   |                                    |                                              |  |  |  |
|                        | 上月香洗                                   | 今年要流<br>12 002          | 4,000             |                                   |                                    | 1                                            |  |  |  |
|                        | 2022,02,02,202                         | 12,803                  | 2,000             |                                   |                                    |                                              |  |  |  |
|                        | 0.00% 0.00%                            | 100.00%                 | 0                 | 87.                               |                                    | 92                                           |  |  |  |
|                        | ISAN V                                 |                         |                   |                                   |                                    |                                              |  |  |  |
|                        | + (f + M                               |                         |                   |                                   |                                    |                                              |  |  |  |
|                        | 4.000                                  |                         |                   |                                   |                                    |                                              |  |  |  |
|                        | 1,000                                  | 135                     |                   |                                   |                                    |                                              |  |  |  |
|                        | 2,000                                  |                         |                   | 6                                 | 2                                  |                                              |  |  |  |
|                        | 1,000                                  |                         |                   |                                   |                                    |                                              |  |  |  |
|                        | 00.00.00 01.00.00 02.00.00 03.00.00 0. |                         | 08:00:00 09:00:00 | 100000 11:00:00 12:00:00 13:00:00 | 140000 150000 162000 170000 180000 | 15:00:00 20:00:00 21:00:00 22:00:00 23:00:00 |  |  |  |

#### 3、Quick Check of Passenger Flow

#### **Entity Query:**

You can query the data of a certain store, or you can query the data of two stores simultaneously, or you can select several stores from two branches for query. The company account can customize and select corresponding stores, indicators, time, and dimensions according to needs for querying and data curve comparison.

|         | 客流速查 / 实体查询                         |                                             |                                            | (#\$ ¥ <b>1</b>         |
|---------|-------------------------------------|---------------------------------------------|--------------------------------------------|-------------------------|
| ☆ 首页    | * 实体 1号店铺 * 2 * 推                   | 版 滞留人数 > *维廉 小时                             | → *时间 🗎 2023-03-09 - 2023-03-0             | 9 Q 搜索                  |
| Eq 客流速查 | *が理 <b>展</b> 示                      |                                             |                                            | Эн                      |
| • 实体查询  | XAEDCO'S                            |                                             |                                            |                         |
| 区域查询    | 60                                  |                                             |                                            |                         |
| 出入口查询   | 50                                  |                                             | $\wedge$                                   |                         |
| 热力图查询   | 40                                  |                                             |                                            |                         |
| 创建查询    | 140                                 |                                             |                                            |                         |
| ◎ 分析报告  | 30                                  |                                             |                                            |                         |
| ◎ 基础模块  | 20                                  |                                             |                                            | 2023/03/09 18:00<br>• 0 |
|         | 10                                  |                                             |                                            |                         |
|         |                                     |                                             |                                            |                         |
|         | 0 2023/03/09 00:00 2023/03/09 03:00 | 2023/03/09 06:00 2023/03/09 09:00 2023/03/0 | 09 12:00 2023/03/09 15:00 2023/03/09 18:00 | 2023/03/09 21:00        |
|         | 主教が理                                |                                             |                                            | 1294                    |
|         | 401120000                           |                                             |                                            |                         |
|         | a Pa                                | 100.077 1 We                                | Automatica                                 |                         |
|         | 名称                                  | 禪田人数                                        | 四個目                                        |                         |

#### **Regional query:**

The meaning of this area is a fitting room, restroom, and other areas under the store.

Create an area for the store, click  $\bigcirc$  on the icon for entity management, enter entity details creation, through *and* bind the devices in that area.

| ジャント 2月1日 1日 1日 1日 1日 1日 1日 1日 1日 1日 1日 1日 1日 1 | ② 基础模块 / 实体管理 / 实体详微                                                                                                    |                   |    |                     |         |  |
|-------------------------------------------------|----------------------------------------------------------------------------------------------------|-------------------|----|---------------------|---------|--|
|                                                 | 邮箱                                                                                                    | 1473026839@qq.com |    |                     |         |  |
|                                                 | 异常推送                                                                                                    |                   |    |                     |         |  |
|                                                 | 夏令时                                                                                                    |                   |    |                     |         |  |
| ◎ 基础模块 ~                                        | ta di ta di | 成都市               |    |                     |         |  |
| 989(0)(0)(0)                                    | 地址                                                                                                    | 四川省               |    |                     |         |  |
|                                                 | 督注                                                                                                    | ł                 |    |                     |         |  |
| • 实体管理                                          |                                                                                                    |                   |    |                     |         |  |
|                                                 | 出入口管理                                                                                                    |                   |    |                     | + 新増    |  |
|                                                 |                                                                                                    |                   |    |                     |         |  |
|                                                 | 名称                                                                                                    | 实体出入口             | 督注 | (HEEBING)           | 操作      |  |
|                                                 | 出入口                                                                                                    | 0                 |    | 2023-03-10 14:15:37 | © 2 ©   |  |
|                                                 | < 1 > 前往 ?                                                                                                    | 页                 |    |                     | 共 1 条   |  |
|                                                 |                                                                                                    |                   |    |                     |         |  |
|                                                 | 区域管理 (如株居,试衣问等。)                                                                                                    |                   |    |                     | + 新増    |  |
|                                                 |                                                                                                    |                   |    |                     |         |  |
|                                                 | 区域名称                                                                                                    | 出入口数量             |    | (1) x2 (1) (0)      | 撮作      |  |
|                                                 | 试衣间                                                                                                    | 0                 |    | 2023-03-10 14:16:06 | 0 o 🖪 🖻 |  |

Regional query, based on the selected store, corresponding location,

and the number of people curve in one or more regions.

| <b>命</b> 首页              | • 实体 1号店铺 *区域 ば次回 × → *期际 进入数 → *曲版 5分钟 →                                                                                                    | Í               |
|--------------------------|----------------------------------------------------------------------------------------------------|-----------------|
| EQ 客流速查                  | * 討問 📃 2023-03-09 🔾 複素                                                                                                    |                 |
| 实体查询                     | 教祝展展示                                                                                                    | 寺田              |
| <ul> <li>区域查询</li> </ul> |                                                                                                    |                 |
| 出入口查询                    | 50                                                                                                    |                 |
| 热力图查询                    | 40                                                                                                    |                 |
| 创建查询                     | Nach                                                                                                    |                 |
| ◎ 分析报告 ~                 | 300                                                                                                    |                 |
| ▣ 基础模块 ~                 | 200                                                                                                    |                 |
|                          | 100                                                                                                    |                 |
|                          | 20<br>2021/07/09 00:00 2022/07/09 02:25 2022/07/09 04:56 2022/07/09 07:15 2022/07/09 09:40 2022/07/09 12:05 2022/07/09 14:30 2022/07/09 14:30 | 03/09 21:45     |
|                          | 表格数据                                                                                                    | <del>9</del> 11 |

## Entry and exit query:

Entry and exit query, which can query the entry and exit data of a single store based on indicator type and time period

|         | #2<br>#2<br>#2<br>#2                    | <u>د ال</u> |
|---------|-----------------------------------------|-------------|
| 命 首页    | * 实体 1号运输 * 出入口 出口 * 指标 進人数 > * 维度 小时 > | Î           |
| 三回 客流速查 | ^ *时间                                   |             |
| 实体查询    | Nite and                                | 84          |
| 区域查询    |                                         |             |
| • 出入口查询 | 5000                                    |             |
| 热力图查询   |                                         |             |
| 创建查询    | 4,000                                   |             |
| 屋 分析报告  | 3,000                                   |             |
| ▣ 基础模块  |                                         |             |
|         | 2000                                    |             |
|         | 1,000                                   |             |
|         |                                         |             |
|         | 0.000 0000 0000 0000 0000 0000 0000 00  | )           |
|         |                                         |             |
|         | 表格凱诺                                    | 合印          |
|         |                                         | -           |

#### Heat map query:

Heat map query, the system uploads heat map information based on binocular passenger flow, and displays it when users search for stores.

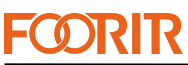

| FUDIXI | Smart Co                                                                   | unter Professional Provider |
|--------|----------------------------------------------------------------------------|-----------------------------|
| FOORIR | ① 分析报告 / 热力服分析                                                             | ¢χ ∨ DSFZGS                 |
| ☆ 首页   | * 实体 5 boutique clothing store i * 区域 地力图区域 ~ * 佳廠 5分钟 ~ * 日際 🖻 2023-03-30 | i                           |
|        | ◇ * 財间 ③ 13:13 - 14:13 Q 授朱                                                |                             |
| 崄 分析报告 | ▲ 当前封同院: 2023-03-30 13:13:00-2023-03-30 13:18:00 上一个封同限 下一个封同限 構成ご者看的      |                             |
| 对比分析   |                                                                            |                             |
|        |                                                                            |                             |
|        |                                                                            |                             |
|        |                                                                            |                             |
|        | -                                                                          |                             |
|        |                                                                            |                             |
|        |                                                                            |                             |
|        |                                                                            |                             |
| ◎ 基础模块 |                                                                            |                             |

#### **Create query:**

Create a query that allows you to create queries for multiple stores,

entrances, and exits, making it convenient for the next query.

| 2 # 英智云   | - 10 年点堂 / 19世紀 (1997年1月) - 11 日本 (1997年1月) - 11 日本 (1997年1月) - 11 (1997年1月) - 11 (1997年1月) |                   |             |  |  |  |
|-----------|----------------------------------------------------------------------------------------------------|-------------------|-------------|--|--|--|
|           | ・名称 進出日数据 ~ ・ 振振 進人                                                                                                    | <sup>10</sup> (8編 | × Q.MM      |  |  |  |
| 50 客派遗查 ^ | 9.ZZH ZHZH                                                                                                    |                   |             |  |  |  |
|           | ***                                                                                                    | "名称 清助入<br>调助入    |             |  |  |  |
|           | SAUGURG)                                                                                                    | - 田人田 - 1000      |             |  |  |  |
|           | 50                                                                                                    |                   |             |  |  |  |
|           |                                                                                                    | ROM               |             |  |  |  |
|           | 40                                                                                                    |                   | AN I        |  |  |  |
|           |                                                                                                    |                   | Van         |  |  |  |
|           | 30                                                                                                    |                   |             |  |  |  |
|           |                                                                                                    |                   |             |  |  |  |
|           |                                                                                                    |                   |             |  |  |  |
|           |                                                                                                    |                   |             |  |  |  |
|           |                                                                                                    |                   |             |  |  |  |
|           |                                                                                                    |                   |             |  |  |  |
|           |                                                                                                    |                   |             |  |  |  |
|           | 表格数据                                                                                                    |                   | ज्या<br>स्थ |  |  |  |
|           |                                                                                                    |                   |             |  |  |  |
|           | 名称                                                                                                    | 进入政               |             |  |  |  |
|           | 22 CD LL SKIB                                                                                                    |                   |             |  |  |  |

4 Analysis report

#### **Comparative analysis:**

Comparative analysis:

It can conduct multi-dimensional analysis, such as entity analysis, regional analysis, and entrance and exit analysis.

A. Single store analysis and data curve analysis can be conducted on the entrances and exits/certain areas within the store, at different time periods.

B. Can be compared with data from multiple stores.

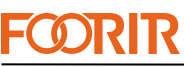

Smart Counter Professional Provider **P**. □□□ 分析报告 / 対比分析 中文 \* 分析类型 区域对比 \* 分析范围 实体分析 ▼ \* 对比实体 1号店铺 \* 指定实体 2号店铺 圖 分析报告 \*指标 进入数 \* 維度 5分钟 \*时间 🖹 2023-03-10 Q 捜索 导出 数据展示 1 □□□ 分析报告 / 对比分析 \* 分析类型 区域对比 \* 分析范围 实体分析 \* 指定实体 2号店铺 ▼ 対比实体 1号店铺 圖 分析报告 \* 指标 进人数 \* 维度 5分钟 \*时间 🗎 2023-03-10 Q 搜索 数据展示 导出 

Ranking analysis:

Perform comparative analysis of data rankings for multiple stores

based on customized queries

| FUNKIK |
|--------|
|--------|

| -ODKIK Smart Counter Professional Provide |               |       |          |          |     |                                          |    |
|-------------------------------------------|---------------|-------|----------|----------|-----|------------------------------------------|----|
|                                           | 🕍 分析报告 / 排行分析 |       |          |          |     | 中文 · · · · · · · · · · · · · · · · · · · | 0. |
|                                           | * 分析范围 实体分析   | ✓ ★实体 | 1号店铺 * 2 | *时间 今日 ~ | ロ捜索 |                                          |    |
| 三 客流速查                                    | 序号            | 实体    | 进人数      | 经过人数     | 成人  | 儿童                                       |    |
| l 分析报告                                    | 1             | 1号店铺  | 2551     | 2786     |     |                                          |    |
|                                           | 2             | 2号店铺  | 78       | 101      |     |                                          |    |
|                                           |               |       |          |          |     |                                          |    |
|                                           |               |       |          |          |     |                                          |    |
|                                           |               |       |          |          |     |                                          |    |
|                                           |               |       |          |          |     |                                          |    |
|                                           |               |       |          |          |     |                                          |    |
|                                           |               |       |          |          |     |                                          |    |
| 望基础模块                                     |               |       |          |          |     |                                          |    |
|                                           |               |       |          |          |     |                                          |    |
|                                           |               |       |          |          |     |                                          |    |
|                                           |               |       |          |          |     |                                          |    |
|                                           |               |       |          |          |     |                                          |    |
|                                           |               |       |          |          |     |                                          |    |

You can compare the high and low peaks of multiple stores or the previous week's peak values of a single store by selecting a store.

|         | *分析范围 家体分析 🗸 * \$\$\$ * \$\$\$ * \$\$\$ * \$\$\$ #\$\$ \$\$ \$\$ |      |
|---------|------------------------------------------------------------------|------|
|         | V New-                                                           |      |
| ◎ 分析报告  |                                                                  | ≚ अग |
| 对比分析    | ◆第二◆第二◆第二◆第二◆第二◆第二◆第二◆第二◆第二                                      | 3    |
|         | 10                                                               |      |
| • 高低峰分析 |                                                                  |      |
|         | 15                                                               |      |
|         |                                                                  |      |
|         | 12                                                               |      |
|         |                                                                  |      |
|         | 9                                                                |      |
| 9 基础模块  |                                                                  |      |
|         | 6                                                                |      |
|         |                                                                  |      |
|         | 3                                                                |      |
|         |                                                                  |      |

Growth analysis:

Multiple stores can be selected, and the growth rate can be obtained by comparing the data from the previous week with last week, this month, and last month, such as February 1st and January 1st.

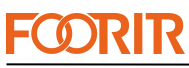

Smart Counter Professional Provider

| 会 华芯智云     | ② 分析器器 / 增长分析                                        | (#X V 🕐, |
|------------|------------------------------------------------------|----------|
|            | *分析范围 实体分析 🗸 *实体 1号齿端*2 *时间 本間 🗸 🛛 修定                |          |
| - R 客流速查 ~ | <b>約伊羅元</b>                                          | × 8#     |
| ◎ 分析报告 ^   | Mullio(1)                                            |          |
|            | 100                                                  |          |
|            |                                                      |          |
|            | 80                                                   |          |
|            | 60                                                   |          |
|            |                                                      |          |
|            | 40                                                   |          |
|            | 20                                                   | II       |
| ◎ 基础模块 ~   |                                                      |          |
|            | 0 2023-03-06 2023-03-07 2023-03-08 2023-03-09 2023-0 | 03-10    |
|            | 数缩展示                                                 | ⊻ 号出     |
|            | 名称 增长率 图问                                            |          |

#### Batch analysis:

By selecting a certain store and time, the maximum and minimum batches of the store on that day, as well as time periods without data, can be queried.

|                      | 公司 分析器官 / 能次分析                                    |                                                         |                                                  | 🚓 🗸 🥐.                                                |
|----------------------|---------------------------------------------------|---------------------------------------------------------|--------------------------------------------------|-------------------------------------------------------|
|                      | * 分析范围 宪体分析 · · · · · · · · · · · · · · · · · · · | * BEINI 🖻 2023/03/10 🛛 🔍 MIX                            |                                                  |                                                       |
| 3 新聞記載 ·<br>は 分析提告 ^ | C Stritz                                          | <b>批次时间: 2023-03-10 23:00:00</b>                        | 批次取用: 0                                          | 86/X/A88: 1453                                        |
|                      |                                                   | <b>起次时间: 2023-03-10 13-00:00</b>                        | 超次成計畫: 39                                        | 能况人题: 1571                                            |
|                      | () 当天平均                                           | 起次时间: 00:0023:59                                        | 批22333381 2                                      | 批次人政: 126                                             |
|                      | が項目示                                              |                                                         |                                                  | × 90                                                  |
|                      |                                                   |                                                         |                                                  |                                                       |
| (P Marga -           | 2                                                 |                                                         |                                                  |                                                       |
|                      | 0                                                 | 0 06:00:00 07:00:00 08:00:00 09:00:00 10:00:00 11:00:00 | 1200.00 1300.00 1400.00 1500.00 1600.00 17.00.00 | 16.00.00 19:00:00 20:00:00 21:00:00 22:00:00 23:00:00 |

Holiday analysis:

By creating specific festivals and displaying them on the homepage, if the time is the same as last year, the festivals from last year can also be inherited.

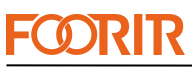

| Smart | Counter | Profess | ional | Provider |
|-------|---------|---------|-------|----------|
|       |         |         |       |          |

| <b>ジ</b> #ЫХХІЯ ДІЙ           | <u>្រាំ</u> ១ភារន្តភ / 58.9ភ                                                                                                    | ФŻ – Й.           |
|-------------------------------|----------------------------------------------------------------------------------------------------|-------------------|
| 命 首页                          | *分析復題 家体分析                                                                                                    |                   |
| - 3 客流 <u>速音</u> ~<br>回分析报告 ^ | C 値     C 値     C 値     C 値     C 値     C 値     C 値     C 値     C 値     C 値     G 値     C 値     G 値     G      G      G | +                 |
| 对比分析                          | REIIN REIIN REIIN                                                                                                    | ·                 |
| 高低峰分析<br>增长分析                 | 数据展示                                                                                                    | ± <del>9</del> 01 |
| 批次分析<br>• 节日分析                |                                                                                                    |                   |
| 热力图分析<br>节日对比                 |                                                                                                    |                   |
| ◎ 基础极块 ~                      | N. COL                                                                                                    |                   |
|                               |                                                                                                    |                   |

Festival comparison:

You can choose two stores for comparison by comparing their holiday data.

You can also choose multiple festivals and compare the data of each festival in one store.

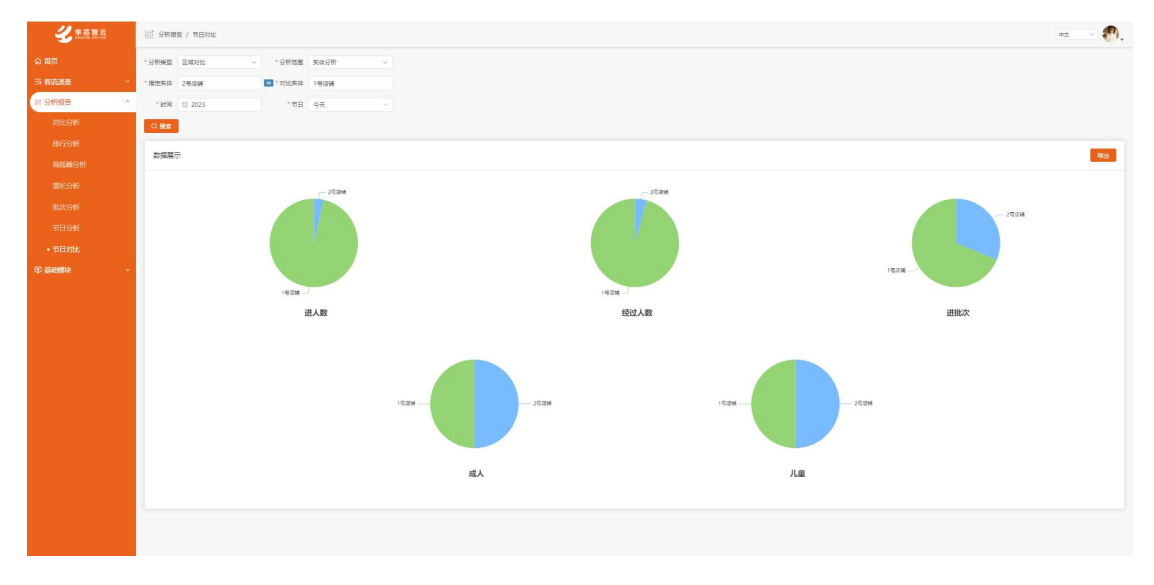